Внимание! Все действия вы производите на ваш страх и риск. В процессе прошивки существует небольшая вероятность того, что вы можете испортить телефон, и не будет возможности его восстановить, потому внимательно следуйте всем инструкциям. В случае неудачной самостоятельной прошивки телефона INOI, данная неисправность не будет, является гарантийной, и сервисный центр имеет основания для снятия устройства с гарантии. Перед прошивкой сохраните всю информацию, которая Вам необходима, т.к в процессе прошивания все данные будут удалены!

### 1. Установите все драйвера, необходимые для прошивания устройства.

Если устройство предложит Вам выбрать драйвер самостоятельно, то установите его в зависимости от Вашей ОС (например, для XP) или запустите программу для автоматической установки драйверов.

### 2. Включите программу прошивальщик (Flash\_tool) для этого запустите в папке прошивальщика Flash\_tool.exe

| FlashTool           | ptions Wind   | dow Hel   | þ                     |             |                           |                 |                                                                                                    | - 0              |
|---------------------|---------------|-----------|-----------------------|-------------|---------------------------|-----------------|----------------------------------------------------------------------------------------------------|------------------|
| Download   Read E   | Sack   Memory | File A    | 😅<br>Auth File        | Cert File   | <b>G</b><br>RootCert File | 😋<br>Format     | <b>∩</b><br>Download                                                                                                    | <b>⊘</b><br>Stop |
| )ownload Agent      | C:\Users\     |           | Strage and Arts       |             | 19-305 JULY 14-16         | -               | مراجعة المريد الم                                                                                                    | Bo               |
| Scatter File        | C:\Users\     |           | and the second second | Constant S  | 10 C & 200, 20            | 100 - J. State  | Contraction in the second                                                                                                    |                  |
| Authentication File |               |           |                       |             |                           |                 |                                                                                                    |                  |
| Certificate File    | ,<br>         |           |                       |             |                           |                 |                                                                                                    | B                |
| BootCert File       | ·<br>·        |           |                       |             |                           |                 |                                                                                                    | - Do             |
| Name                | Begion a      | address F | Begin address         | End address | Location                  |                 |                                                                                                    |                  |
| ARM_BL              | 0x70006       | 000 (     | Dx70006000            | 0x70007B4F  | C:\Users\                 | Contragram, 37  | 10 Marca 10 March 10 March 10                                                                                                    |                  |
| ARM_EXT_BL          | 0x10002       | 400 (     | Dx10002400            | 0x10009E13  | C:\Users\                 | Contragrame, 20 | Company of the local division of the local division of the local d |                  |
| PRIMARY_MAU         | JI 0x1000A    | .000 (    | Dx1000A000            | 0x100B18B3  | C:\Users\                 | Contragrame, 20 | 10 page 10 page 10 pag | -                |
|                     |               |           |                       |             |                           |                 |                                                                                                    |                  |
|                     |               |           |                       |             |                           |                 |                                                                                                    |                  |
| <                   |               |           |                       |             |                           |                 |                                                                                                    |                  |
|                     |               |           |                       |             | 0%                        |                 |                                                                                                    |                  |
|                     |               | NOR       | Searching             | 921600 bps  |                           |                 |                                                                                                    |                  |
|                     |               |           |                       |             |                           |                 |                                                                                                    |                  |

Вы увидите перед собой следующий интерфейс:

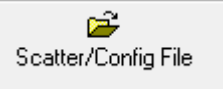

×

USB ownload BootROM USB

-----

3. Нажмите клавишу Scatter/Config File и подгрузите прошивку.

## 4. В папке с прошивкой нужно выбрать файл с названием FARSIGHTED61M\_CN\_11C\_BB.cfg,

например: FARSIGHTED61M\_CN\_11C\_BB.cfg

#### 5. Нажмите клавишу Download и подключите телефон в выключенном состоянии к ПК.

**∼** Download

# 6. После данных действий прошивка должна запуститься автоматически, в строке состояния отобразится процесс загрузки прошивки.

| Parameters                                                     | Information | n                                   |      |            |          |                                         |  |  |  |  |
|----------------------------------------------------------------|-------------|-------------------------------------|------|------------|----------|-----------------------------------------|--|--|--|--|
| 🗆 0TP                                                          | addr(0x00   | addr(0x0000000), len(0), OTP_WRITE, |      |            |          |                                         |  |  |  |  |
|                                                                |             |                                     |      |            |          |                                         |  |  |  |  |
|                                                                |             |                                     |      |            |          |                                         |  |  |  |  |
|                                                                |             |                                     |      |            |          |                                         |  |  |  |  |
|                                                                |             |                                     |      |            |          |                                         |  |  |  |  |
| 50% (Pre-format code area for better download performance now) |             |                                     |      |            |          |                                         |  |  |  |  |
| Bytes / 0 Bps                                                  |             | NOR                                 | COM6 | 921600 bps | 0:09 sec | NOR:(32Mb+32Mb) [MXIC] MX25L3291FWJI_09 |  |  |  |  |
| MT6261_S0000                                                   | 32Mb SRAM   | Project: LZ01                       |      |            |          | N/A                                     |  |  |  |  |

7. После успешного завершения процесса прошивания в интерфейсе программы вы увидите, что прошивка загружена на 100%, можете отключить смартфон от ПК и включить его.

| 🕜 FlashTool                                                 |                  |             |               |            |              |                |                |                | <u></u>   |        | $\times$ |
|-------------------------------------------------------------|------------------|-------------|---------------|------------|--------------|----------------|----------------|----------------|-----------|--------|----------|
| File Actions (                                              | Options Windo    | ow Help     |               |            |              |                |                |                |           |        |          |
| Download Read                                               | Back   Memory T  | est         |               |            |              |                |                |                |           |        |          |
| 😅<br>Download Agent                                         | Scatter/Config F | ïle Aı      | 🗃<br>uth File | Cert File  | RootCert F   | 😨<br>le Format | Do             | M<br>wnload    | Ø<br>Stop |        |          |
| Download Agent                                              | C:\Users\        |             | ing mark the  | 1 mar 10   | 1 Proc. 2010 | - C.B. 200.30  | 10 May 10      | A real diserts |           | Bootin | ider     |
| Scatter File                                                | C:\Users\        |             |               | Summer of  | 17 B. M.     | 30 MAR 1       | -              |                |           | USE    | ant.     |
| Authentication File                                         |                  |             |               | OK         |              | X              |                |                |           | DootD  | OM       |
| Certificate File                                            |                  |             |               |            |              |                |                |                |           | USE    |          |
| RootCert File                                               |                  |             |               |            |              |                |                |                |           | Downlo | oad      |
| Name                                                        | Region ad        | ldress B    | egin address  | Enc        |              |                |                |                |           |        |          |
| ARM_BL                                                      | 0x700060         | 00 0:       | <70006000     | 0x7        | 90 BB        | in the second  | a, 2000 fam    |                |           | 0.0    | B-1.     |
| ARM_EXT_BL                                                  | 0x100024         | 00 0:       | <10002400     | 0x1        | S 2          | the second     | a. (1997) page |                |           | 0.00   | B        |
| PRIMARY_MA                                                  | UI 0x1000A0      | 00 0:       | <1000A000     | 0x1        |              | - 10 m         |                |                |           |        |          |
|                                                             | UXIOUBIC         | .84 U:      | KIUUBIL84     |            |              |                |                |                |           |        |          |
|                                                             |                  |             |               | Last actio | on was done  | at 13:41       |                |                |           |        |          |
|                                                             |                  |             |               |            |              |                |                |                |           |        |          |
|                                                             |                  |             |               |            |              |                |                |                |           |        |          |
|                                                             |                  |             |               |            |              |                |                |                |           |        |          |
| <                                                           |                  |             |               |            |              |                |                |                |           |        | >        |
| Parameters                                                  | Information      | n           |               |            |              |                |                |                |           |        |          |
| D OTP                                                       | addr(0x00        | 000000), le | en(0), OTP_WR | ITE,       |              |                |                |                |           |        |          |
|                                                             |                  |             |               |            |              |                |                |                |           |        |          |
|                                                             |                  |             |               |            |              |                |                |                |           |        |          |
|                                                             |                  |             |               |            |              |                |                |                |           |        |          |
|                                                             |                  |             |               |            |              |                |                |                |           |        |          |
| 100% (Format NOR flash ADDR[0x00381000], LEN[0x0007D000]. ) |                  |             |               |            |              |                |                |                |           |        |          |
| 3489920 Bytes / 200,48 KBps NOR                             |                  |             | COM6          | 921600 bps | 0:34 sec     | NOR:(32Mb+32N  | Nb) [MXIC] M   | X25L3291FWJI   | 09        |        |          |
| MT6261_S0000                                                | 32Mb SRAM        | Project: L  | Z01           |            |              | N/A            |                |                |           |        | 11.      |
|                                                             |                  |             |               |            |              |                |                |                |           |        |          |